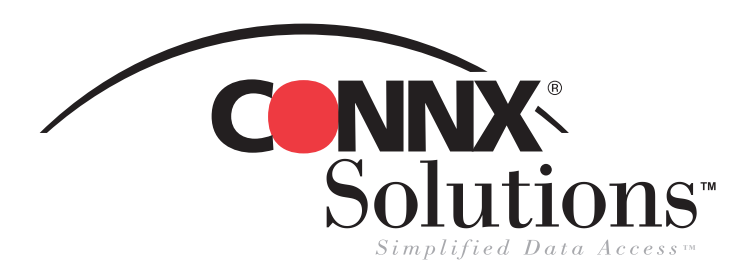

## CONNX 9.0 Quick Reference Card Accessing FileMaker Pro for use with CONNX

Before using FileMaker Pro with CONNX, you must first configure a TCP/IP connection to CONNX from within the FileMaker Pro application. Once you have completed that task, you must then create a data source name for your FileMaker Pro tables.

1. Open FileMaker Pro. If you already have an existing database that you want to use with CONNX, select Open an Existing File In the New Database dialog box, and then click the OK button. You can also choose to create a new file through the Create a New File Using a Template option.

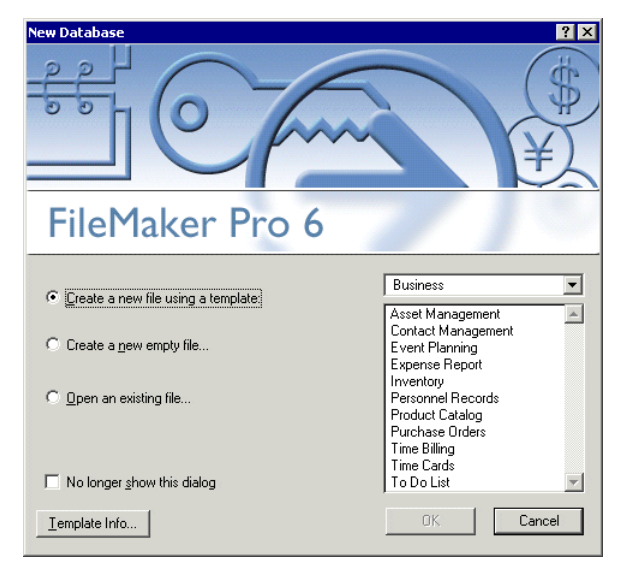

3. On the File menu, select Sharing. The File Sharing dialog box appears. Under FileMaker Network Sharing, select the Multi-User radio button. Click the Remote Data Access Companion check box, and then click the OK button.

| File | e Sharing for "Purchase Orders.fp5"                                             | ? |  |
|------|---------------------------------------------------------------------------------|---|--|
|      | ileMaker Network Sharing<br>C <u>S</u> ingle User                               |   |  |
|      | S <u>e</u> nd Message                                                           |   |  |
|      | Companion Sharing                                                               |   |  |
|      | Shared Companion Name                                                           |   |  |
|      | Local Data Access Companion     Memote Data Access Companion                    |   |  |
|      | Select the Remote Data Access Companion checkbox to share the current database. | J |  |
|      | Set Up ⊻iews                                                                    | ] |  |
|      | OK Cancel                                                                       |   |  |

 Open the database you intend to use with CONNX. Under Edit, select Preferences, and then click Application. Select the Plug-Ins tab, and then ensure that the check box for Remote Data Access Companion has been selected. Click the OK button.

| Application Preferences ? 🗙                                                                                                    |  |  |  |
|----------------------------------------------------------------------------------------------------|--|--|--|
| General Layout Memory Plug-Ins                                                                                                    |  |  |  |
| Enabled Plug-In Name                                                                                                    |  |  |  |
| ✓ Auto Update ✓ Local Data Access Companion                                                                                                    |  |  |  |
| Remote Data Access Companion                                                                                                    |  |  |  |
| Seconparion<br>Select the Remote Data Access Companion checkbox<br>to provide access to your databases. Also set up<br>Companion Sharing (choose Sharing from the File<br>menu). |  |  |  |
| <u>C</u> onfigure                                                                                                    |  |  |  |
| OK Cancel                                                                                                    |  |  |  |

4. Once you've created a FileMaker PRO data source name, you will be able to easily access your FileMaker Pro data through CONNX. To create a data source name that you can use with CONNX, go to Start, Settings, Control Panel, and then click Administrative Tools. Select Data Sources (ODBC). The ODBC Data Source Administrator window opens.

| ODBC Data Source Administrator         ? X           User DSN         System DSN         File DSN         Drivers         Tracing         Connection Pooling         About               |                                                                                                    |  |  |  |  |
|----------------------------------------------------------------------------------------------------|----------------------------------------------------------------------------------------------------|--|--|--|--|
| Name allied cm connx2 connxstore contactmanagement dBASE Files dBase Files - Word DeluxeCD Excel Files                                                                                   | Driver CONNX32 CONNX32 FileMaker Text Driver (*.*) CONNX32 FileMaker Pro FileMaker Pro FileMaker Pro FileMaker Pro Microsoft dBase Driver (*.dbf) Microsoft dBase VFP Driver (*.dbf) Microsoft Access Driver (*.ndb) Microsoft Excel Driver (*.xls) |  |  |  |  |
| An ODBC User data source stores information about how to connect to the indicated data provider. A User data source is only visible to you, and can only be used on the current machine. |                                                                                                    |  |  |  |  |
| OK Cancel Apply Help                                                                                                    |                                                                                                    |  |  |  |  |

## FileMaker Pro Page 2 of 3

5. Click the Add button, and then select Filemaker Pro from the list in the Create New Data Source dialog box.

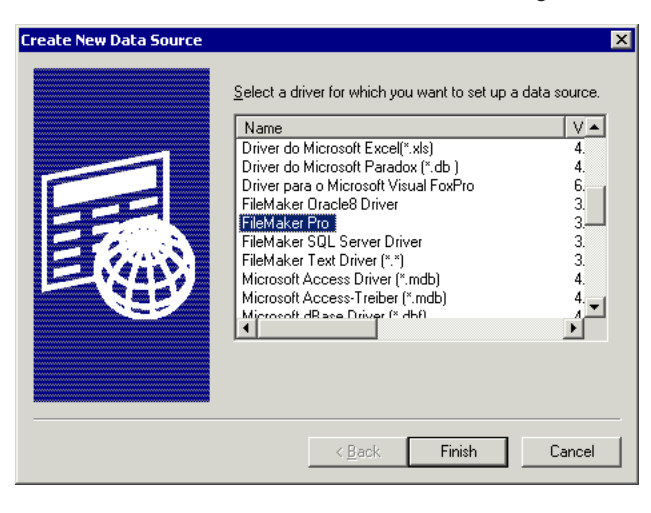

7. The new data source name appears in the ODBC Data Source Administrator dialog box as a FileMaker Pro data source. Click the OK button.

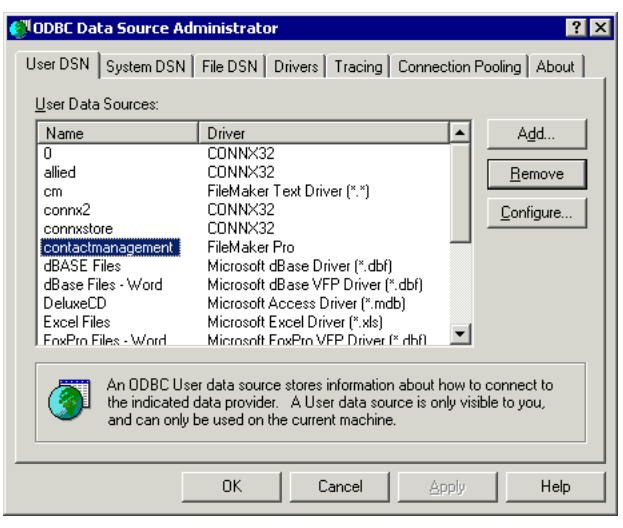

9. The Select ODBC DSN dialog box appears. Select the data source name you created, and then click the OK button.

| Select ODBC DSN                                                          | ×                           |
|--------------------------------------------------------------------------|-----------------------------|
| Show only System DSN<br>contactmanagement<br>CRXMLV36<br>purchase orders | <u>QK</u><br><u>C</u> ancel |
| ODBC Driver Information<br>FileMaker Pro                                 | J                           |
| Browse for File DSN                                                      | ]                           |

 Click the Finish button. The ODBC FileMaker Pro Driver Setup dialog box appears. Enter a data source name and a description, if desired. You must click the Use Remote Connection check box. Enter a computer name (yours), or "localhost" in the Server Name text box.

| C | DBC FileMakerPro D        | river Setup          | ? × |
|---|---------------------------|----------------------|-----|
|   | General Advanced          | About ]              |     |
|   | Data <u>S</u> ource Name: | contactmanagement    |     |
|   | D <u>e</u> scription:     |                      |     |
|   | ☑ Use Remote <u>C</u> on  | nection <u>H</u> elp |     |
|   | Server Address:           | localhost            |     |
|   |                           |                      |     |
|   |                           |                      |     |
|   |                           |                      |     |
|   |                           | OK Cancel <u>Ap</u>  | oly |

 Open the CONNX Data Dictionary Manager window. Click the Import button. Select Enterprise OLE DB/ODBC Adapter from the Import Type list box, and then click the ODBC Provider radio button. Click the Select DSN button.

| Import CDD                                                                                                    | ×                                                           |  |  |
|----------------------------------------------------------------------------------------------------|-------------------------------------------------------------|--|--|
| The Import feature downloads your existing database record structures and stores them in the encrypted CONNX Data Dictionary for use by CONNX . |                                                             |  |  |
| Import <u>T</u> ype:                                                                                                    | Enterprise OLEDB/ODBC Adapter                               |  |  |
| Press the Select Provider or<br>DSN button to link the 3rd<br>party datasource:                                                                 | ☐ Include <u>Sy</u> stem Tables<br>☑ <u>G</u> et Statistics |  |  |
| Logon Information                                                                                                    | -                                                           |  |  |
| Select Provider Type O DLEDB Provider O DDBC Provider                                                                                           |                                                             |  |  |
|                                                                                                    | Select DSN                                                  |  |  |
| UserName:                                                                                                    |                                                             |  |  |
| Password:                                                                                                    |                                                             |  |  |
| Catalog:                                                                                                    | Select Catalog                                              |  |  |
|                                                                                                    |                                                             |  |  |
|                                                                                                    |                                                             |  |  |

## FileMaker Pro Page 2 of 3

9. Click the OK button in the Import CDD dialog box. The CONNX Import Table Selection dialog box appears.

| CONNX Import Table Selection              |                                                    | ×          |
|-------------------------------------------|----------------------------------------------------|------------|
| Import From: contactmanagement;MSDASQL.1; |                                                    | <u>0</u> K |
| A <u>v</u> ailable Tables:                | Select Tables for Import:                          | Cancel     |
| "Contact Management"                      | Add >><br>Add All >><br><< Bemove<br><< Remove All |            |

10. Click the Add or Add All button to select tables for import, and then click the OK button. The selected tables appear in the CONNX Data Dictionary Manager window as a table. Click the Table Columns tab to view detailed information about the table contents.

| 🚖 CO          | NNX - CONNX Data Dictionary M             | anager                     |   |                 |                      |
|---------------|-------------------------------------------|----------------------------|---|-----------------|----------------------|
| <u>File</u> ! | <u>File Edit Security Tools View Help</u> |                            |   |                 |                      |
|               |                                           |                            |   |                 |                      |
|               | CONNX Views                               |                            |   |                 | Add                  |
|               | contactmanagement (OLEDB_Ente             | rprise)                    |   |                 | Bename               |
|               |                                           |                            |   |                 | Delete               |
|               |                                           |                            |   |                 |                      |
|               |                                           |                            |   |                 | import               |
|               |                                           |                            |   |                 |                      |
| Table         | e Properties Table Columns Table          | e Indexes   Table Security |   |                 |                      |
|               | SQL Column                                | Native Type                |   | SQL Type Offs 🔺 | Add Column           |
| 1             | LastName                                  | Text (Null Terminated)     | - | VarChar         | Elan contribut       |
| 2             | FirstName                                 | Text (Null Terminated)     | - | VarChar         | Insert Column        |
| 3             | Company                                   | Text (Null Terminated)     | - | VarChar         | Delete Column        |
| 4             | Title                                     | Text (Null Terminated)     | - | VarChar         | Doloco condititi     |
| 5             | Street1                                   | Text (Null Terminated)     | - | VarChar 1       |                      |
| 6             | City1                                     | Text (Null Terminated)     | - | VarChar 1       | <u>C</u> alc Offsets |
| 7             | StateProvince1                            | Text (Null Terminated)     | - | VarChar 1       |                      |
| 8             | PostalCode1                               | Text (Null Terminated)     | - | VarChar 1       |                      |
| 9             | Notes                                     | Text (Null Terminated)     | - | VarChar 2       |                      |
| 10            | Phone1                                    | Text (Null Terminated)     | - | VarChar 2       |                      |
| 11            | DateCreated                               | OLEDB Date                 | - | Date 2-         |                      |
| 1             |                                           |                            |   | •               |                      |
|               |                                           |                            |   |                 |                      |
| Ready         |                                           |                            |   |                 |                      |

CONNX Solutions, Inc 2039 152nd Avenue NE Redmond, WA 98052 425/519-6600 fax: 425/519-6601 toll-free: 1-888-88CONNX